# TUTORIAL PARA REGISTRO DE DISCIPLINA E DE MONITORES NO PORTAL DO ENSINO

# SUMÁRIO

| Introdução                                                               | 3 |
|--------------------------------------------------------------------------|---|
| 1. Cadastro de monitores bolsistas                                       | 3 |
| 1.1. Cadastro dos docentes e registro das disciplinas                    | 3 |
| 1.2. Cadastro dos bolsistas selecionados no edital                       | 5 |
| 2. Cadastro de monitores não bolsistas                                   | 6 |
| 2.1. Cadastro de não bolsistas em disciplinas que possuem bolsistas      | 6 |
| 2.2. Cadastro de não bolsistas em disciplinas não contempladas com bolsa | 8 |

# INTRODUÇÃO

No mês de outubro de 2024 foi aprovado no CONSEPE um novo regulamento para o Programa de Monitoria e, a partir dessa aprovação, foi publicado o edital de Monitoria referente ao ano de 2025.

Para que o Portal de Ensino pudesse ser adaptado ao novo formato do programa, seria necessário um tempo maior do que o disponível e, dada a necessidade de uso dessa ferramenta para gerenciamento, a DPAE pensou na melhor forma de sua utilização.

Esse manual tem por objetivo auxiliar o corpo docente no processo de cadastro de monitores bolsistas ou não bolsistas no Portal de Ensino, considerando a nova normativa do programa.

Endereço eletrônico do Portal de Ensino: https://sistemas.unirio.br/projetos ensino/

# 1. CADASTRO DE MONITORES BOLSISTAS

Diferentemente dos anos anteriores, em que o corpo docente submetia um projeto a ser avaliado pela PROGRAD, neste o Portal será utilizado apenas pelos docentes ministrantes das disciplinas contempladas com bolsas no edital, conforme o seguinte fluxo:

- i. O docente realiza o registro da disciplina no Portal de Ensino
- ii. A DPAE confere junto ao resultado final do edital e aprova o registro
- iii. Após a aprovação da DPAE, o docente terá acesso ao registro dos monitores
- iv. Após o registro pelos docentes, os monitores cadastram seus dados bancários

#### 1.1 Cadastro dos docentes e registro das disciplinas

Esse registro pelos docentes poderá ser feito no Portal de Ensino até o dia 24/03/2025, conforme os passos a seguir.

<u>Passo 1:</u> Fazer o *login* no Portal de Ensino com as mesmas credenciais dados do Portal do Professor.

<u>Passo 2</u>: No menu azul, no topo da página, ir em Registro – Registro de Projeto, conforme imagem a seguir:

| DTIC/UNIRIO Centificado Edições | Registro         Enviro         Acompanhamento         Administração           Registro de Projeto         Registro de Projeto Sem Bolsa         Registro de Bolsista Volumiánio           Registro de Relatório de Projeto         PORTAL DO ENSINO                                                             | PROGRAD<br>PROFREITORIA DE GRADUAÇÃO®                          |
|---------------------------------|----------------------------------------------------------------------------------------------------|----------------------------------------------------------------|
|                                 | A oferta de bolsas de monitoria visa, entre outros objetivos, propiciar maior engajamento do estud<br>académicas de ensino; estimular o pensamento crítico, mediante o confronto da prática didática co<br>científicos; e integrar o corpo docente e discente no planejamento, realização e avaliação de ativida | lante nas atividades<br>n os conhecimentos<br>ides acadêmicas. |
|                                 | Podem se inscrever na seleção docentes do quadro efetivo da UNIRIO, com projeto de ensino<br>curricular do curso de atuação, aprovado no Conselho de Ensino, Pesquisa e Extensão (Consepe).<br>inscrever dois projetos, que poderá ser contemplado com até duas bolsas.                                          | elacionado à matriz<br>Cada docente pode                       |
|                                 | A vigência da bolsa de monitoria será de março a dezembro, com valor mensal de R\$ 400 e carga<br>semanais. Outras informações podem ser obtidas no edital de seleção, ou pelo e-mail prograd.dpae                                                                                                    | horária de 20 horas<br>@@unirio.br                             |
|                                 | Registre um Projeto         Registre um Projeto Sem Bolsa         Acompanhe seus projetos                                                                                                    |                                                                |

# Passo 3: Selecionar a edição de 2025

# Passo 4: Preencher corretamente os dados solicitados

| Classificação principal*: Ensino |     |
|----------------------------------|-----|
| Curso*: Selecione v              |     |
| Disciplina*: Selecione o curso   |     |
| Telefone Docente*:               |     |
| Título*:                         |     |
| Resumo*:                         |     |
|                                  |     |
|                                  |     |
|                                  |     |
|                                  |     |
|                                  |     |
|                                  | _// |
| Observação:                      |     |
| Palavra-chave 1*:                |     |
| Palavra-chave 2*:                |     |
| Palavra-chave 3:                 |     |
| Palavra-chave 4:                 |     |
|                                  |     |
| Quantidade de bolsas*:           |     |
| Salvar e Prosseguir              |     |

# Observações:

• Escolher corretamente a disciplina no terceiro campo.

- Tanto no título quanto no resumo, preencher com o texto "Monitoria da Disciplina XXX".
- Nos campos de palavra-chave, colocar "Monitoria" e "Disciplina XXX".
- Colocar o quantitativo de bolsas aprovado no edital para a disciplina.

<u>Passo 5:</u> Na tela "Envio do Projeto", anexar, em formato PDF, a listagem/tabela, elaborada e assinada pela chefia de departamento, contendo as disciplinas contempladas com bolsa e os respectivos docentes ministrantes.

Passo 6: Na tela "Envio da ata do departamento", enviar o mesmo arquivo da etapa anterior.

Após o passo 6, o registro estará finalizado, aguardando a aprovação da DPAE que a fará após a conferência junto ao resultado final do edital.

### 1.2 Cadastro dos bolsistas selecionados no edital

Após a aprovação do registro da disciplina pela DPAE, os docentes estarão aptos a cadastrar os monitores **selecionados no edital**, conforme os passos a seguir:

<u>Passo 1</u>: No menu azul, no topo da página, ir em Registro – Registro de Bolsista/Voluntário, conforme imagem a seguir:

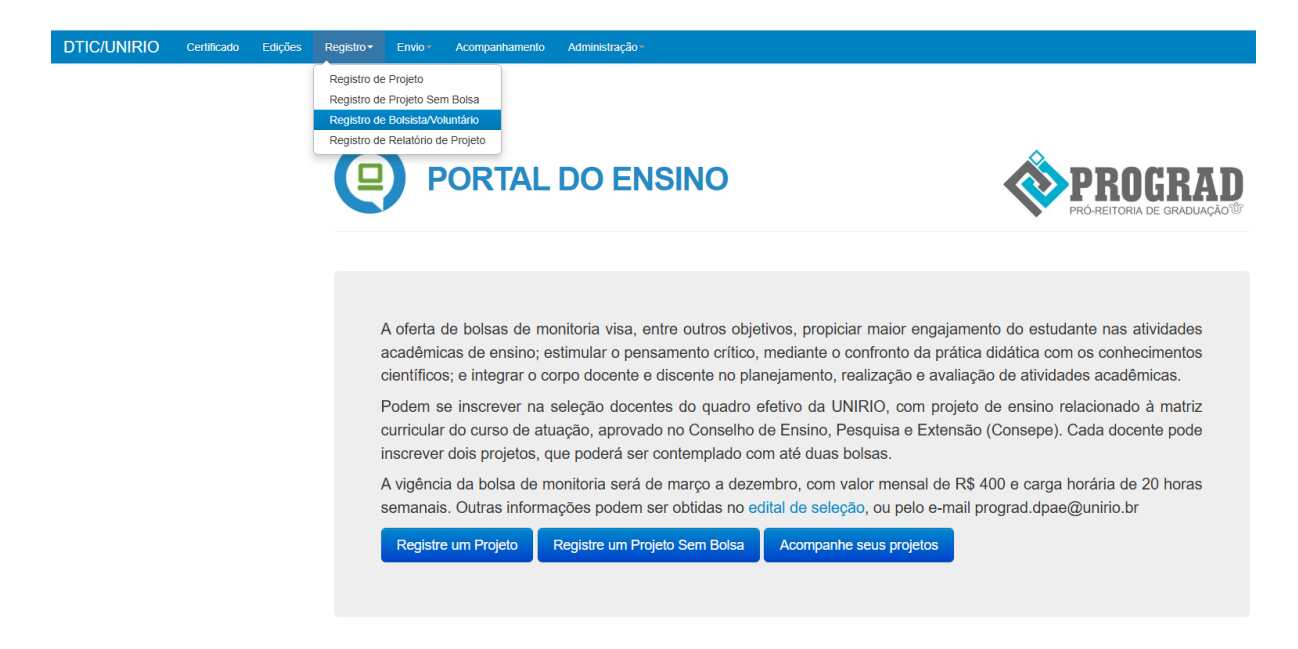

Passo 2: Selecionar a edição de 2025.

Passo 3: Selecionar "Cadastrar Bolsistas" na tela ilustrada a seguir:

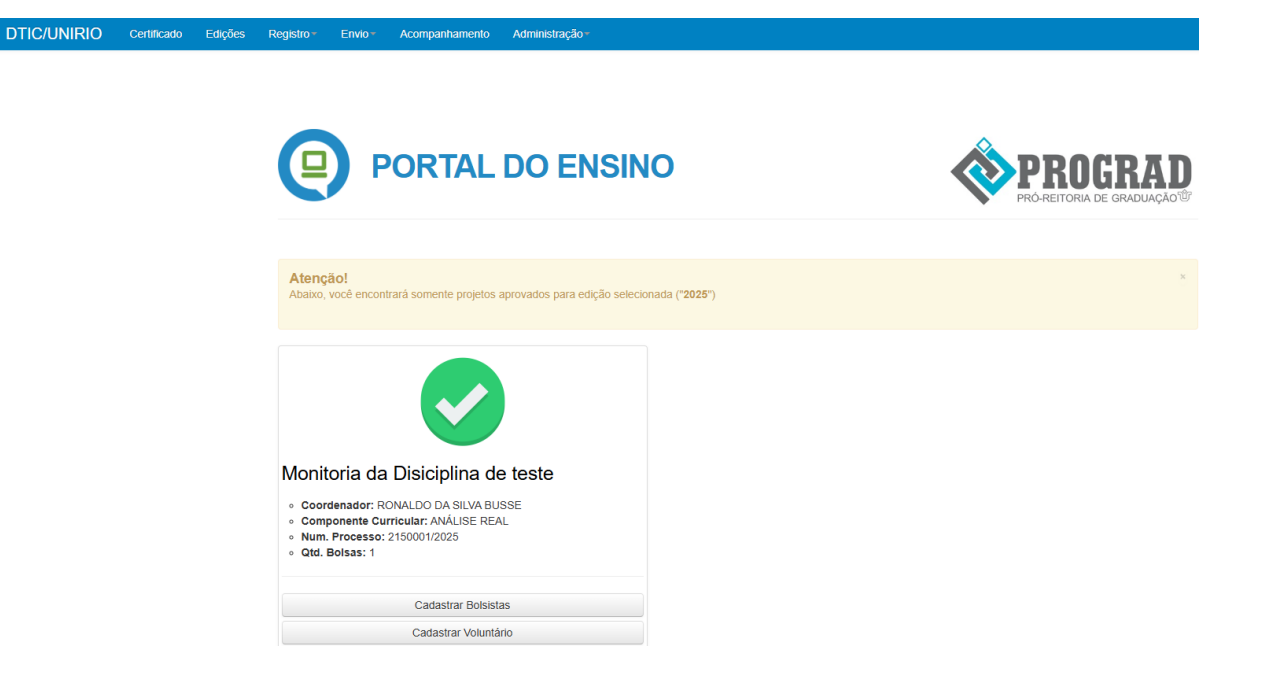

Passo 4: Na tela seguinte, selecionar corretamente o curso e o nome do (a) estudante bolsista.

A partir dessa tela, o (a) bolsista estará registrado (a) e precisará acessar o Portal de Ensino, com as mesmas credenciais do Portal do Aluno, para cadastrar os dados bancários.

O registro dos bolsistas deverá ser feito no prazo de **24/03/2025 a 23/04/2025**. Após essa data, as bolsas não utilizadas serão redistribuídas seguindo a lista de espera publicada juntamente com o resultado final do edital.

## 2. CADASTRO DE MONITORES NÃO BOLSISTAS

Assim como nos anos anteriores, é possível o registro de monitores não bolsistas. No entanto, é importante destacar que pelo novo regulamento do programa, esse número será limitado em, no máximo, **5 voluntários por turma oferecida**.

É possível o registro de monitores não bolsistas em disciplinas contempladas com bolsa ou não.

#### 2.1 Cadastro de não bolsistas em disciplinas que possuem bolsistas

Após o registro dos bolsistas, conforme orientado na seção 1, os docentes poderão cadastrar monitores não bolsistas no mesmo registro, conforme os passos a seguir:

<u>Passo 1</u>: No menu azul, no topo da página, ir em Registro – Registro de Bolsista/Voluntário, conforme imagem a seguir:

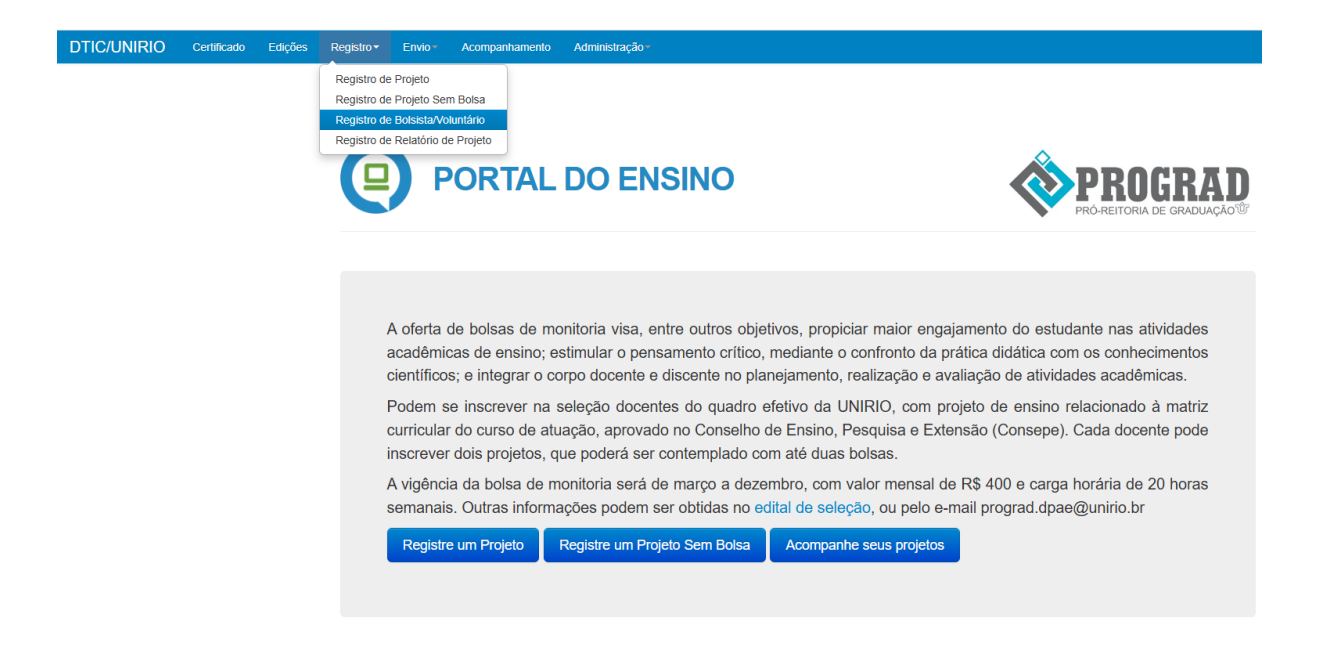

Passo 2: Selecionar a edição de 2025.

Passo 3: Selecionar "Cadastrar Voluntários" na tela ilustrada a seguir:

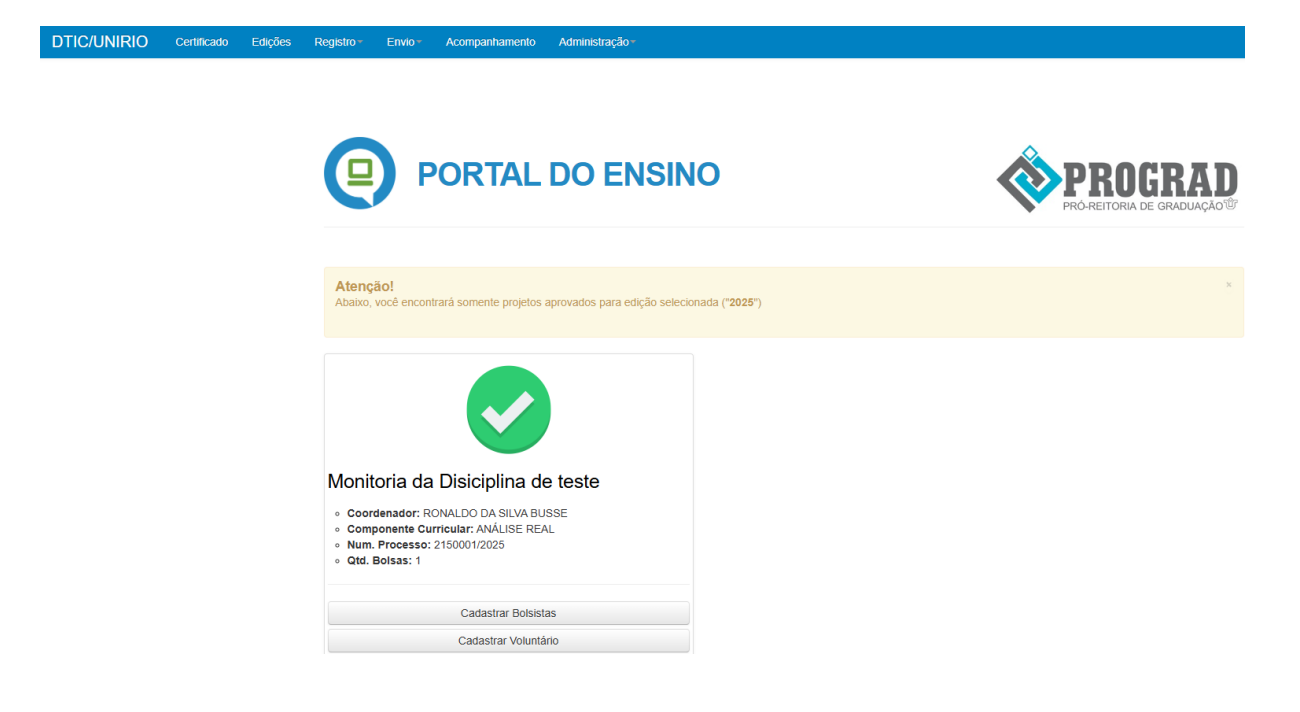

Passo 4: Na tela seguinte, selecionar corretamente o curso e o nome do (a) estudante.

A partir dessa tela, o (a) monitor (a) não bolsista estará registrado (a).

### 2.2 Cadastro de não bolsistas em disciplinas não contempladas com bolsa

Os docentes ministrantes de disciplinas não contempladas com bolsa, poderão registrá-las, em qualquer tempo, para cadastro de monitores não bolsistas, conforme os passos a seguir:

<u>Passo 1:</u> No menu azul, no topo da página, ir em Registro – Registro de Projeto sem bolsa, conforme imagem a seguir:

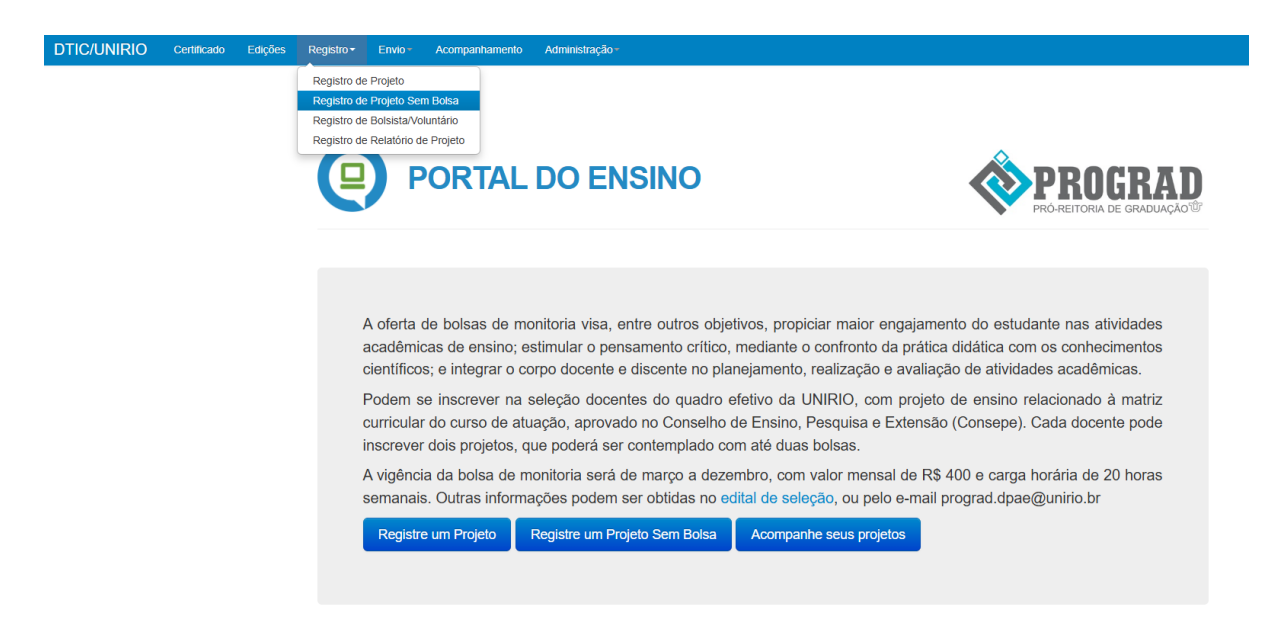

Passo 2: Selecionar a edição de 2025.

Passo 3: Preencher corretamente os dados solicitados.

| Classificação principal*: Ensino |
|----------------------------------|
| Curso*: Selecione                |
| Disciplina*: Selecione o curso   |
| Telefone Docente*:               |
| Título*:                         |
| Resumo*:                         |
|                                  |
|                                  |
|                                  |
|                                  |
|                                  |
|                                  |
| Observação:                      |
| Palavra-chave 1*:                |
| Palavra-chave 2*:                |
| Palavra-chave 3:                 |
| Palavra-chave 4:                 |
| Quantidade de bolsas*: 1         |
| Salvar e Prosseguir              |

#### Observações:

- Escolher corretamente a disciplina no terceiro campo.
- Tanto no título quanto no resumo, preencher com o texto "Monitoria da Disciplina XXX".
- Nos campos de palavra-chave, colocar "Monitoria" e "Disciplina XXX".
- Colocar o quantitativo de bolsas aprovado no edital para a disciplina.

Passo 4: Na tela "Envio do Projeto", anexar, em formato PDF, o Plano de Monitoria, submetido pelo departamento ao edital, contendo as disciplinas que pleitearam bolsas.

Passo 5: Na tela "Envio da ata do departamento", enviar o mesmo arquivo da etapa anterior.

Após essa etapa a disciplina estará registrada e apta a receber os monitores não bolsistas, que serão registrados, conforme os passos abaixo:

<u>Passo 1</u>: No menu azul, no topo da página, ir em Registro – Registro de Bolsista/Voluntário, conforme imagem a seguir:

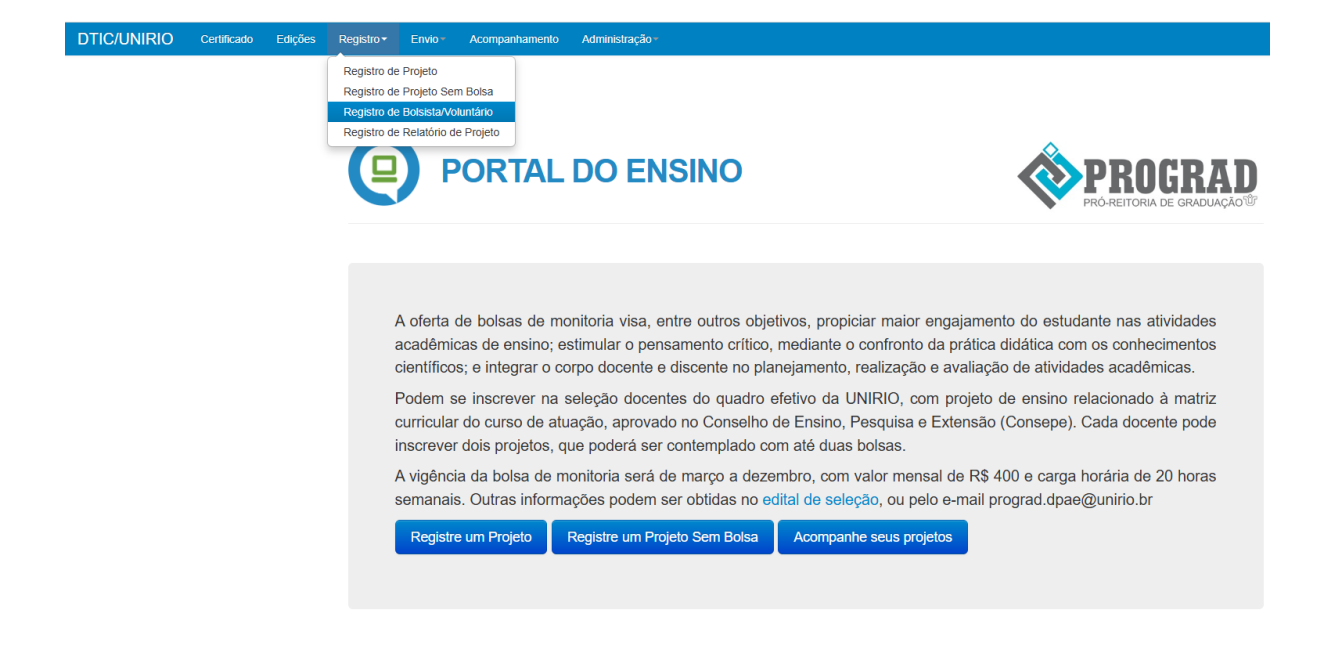

Passo 2: Selecionar a edição de 2025.

Passo 3: Selecionar "Cadastrar Voluntário" (única opção) na tela ilustrada a seguir:

| Teste                                                                                                    |
|----------------------------------------------------------------------------------------------------|
| <ul> <li>Coordenador: RONALDO DA SILVA BUSSE</li> <li>Componente Curricular: ANÁLISE REAL</li> <li>Num. Processo: 2150540/2018</li> </ul> |
| Cadastrar Voluntário                                                                                                    |

Passo 4: Na tela seguinte, selecionar corretamente o curso e o nome do (a) estudante.

A partir dessa tela, o (a) monitor (a) não bolsista estará registrado (a).